# CHANGE YOUR SAePS PASSWORD

Vendors can change their SAePS password at any time. However, if you have forgotten your password and have not set up a Security Question, you will need to contact Vendor Support to have the password reset. Vendor Support can be contacted at vendors@sanantonio.gov or 210-207-0118. Vendor Support is available Monday-Friday 7:45 am-4:30 pm Central Time. You can email or leave a message at any time.

We advise that you set up a Security Question so that you can reset your password without calling Vendor Support. Eliminating the need to contact us for a simple password reset may be the difference between meeting a proposal deadline or not.

## Log onto SAePS: https://supplierservice.sanantonio.gov/irj/portal

#### CHANGE YOUR PASSWORD:

Enter your SAePS User ID

Enter current password into the Old Password field

Enter your new password into New Password and Confirm Password fields.

Passwords must contain 8-10 characters and have at least:

- 1 lowercase letter
- 1 uppercase letter
- 1 number
- 1 special character

#### SET UP YOUR SECURITY QUESTION:

Click on Home tab at top of page once you have logged in

**Click in User Profile** 

Enter a security question and answer of your choice (such as: What was the color of your first car? Blue)

### **Click Save**

| Home   My Bids   Other Bids   My Vendor Profile   My NIGP Codes |  |                                                                                                    |  |  |  |  |
|-----------------------------------------------------------------|--|----------------------------------------------------------------------------------------------------|--|--|--|--|
| User Profile                                                    |  |                                                                                                    |  |  |  |  |
| Detailed Navigation                                             |  | User Profile Click Save when completed                                                                                                    |  |  |  |  |
| Vendor Message C□ Personalization                               |  | Modify Save Cancel                                                                                                    |  |  |  |  |
| Portal Favorites                                                |  | General Information Contact Information Additional Information User Mapping for Syste                                                                                                    |  |  |  |  |
|                                                                 |  | Logon ID:   V30000141     Old Passw ord:   Image: Confirm Passw ord:     Define Passw ord:   Image: Confirm Passw ord:     Confirm Passw ord:   Image: Confirm Passw ord:     Security Question: *   Image: Confirm Passw ord:     Security Answ er: *   Image: Confirm Passw ord:     Image: Confirm Passw ord:   Image: Confirm Passw ord:     Security Question: *   Image: Confirm Passw ord:     Security Answ er: *   Image: Confirm Passw ord:     Image: Confirm Passw ord:   Image: Confirm Passw ord:     Security Question: *   Image: Confirm Passw ord:     Security Answ er: *   Image: Confirm Passw ord:     Image: Confirm Passw ord:   Image: Confirm Passw ord:     Image: Confirm Passw ord:   Image: Confirm Passw ord:     Image: Confirm Passw ord:   Image: Confirm Passw ord:     Image: Confirm Passw ord:   Image: Confirm Passw ord:     Image: Confirm Passw ord:   Image: Confirm Passw ord:     Image: Confirm Passw ord:   Image: Confirm Passw ord:     Image: Confirm Passw ord:   Image: Confirm Passw ord:     Image: Confirm Passw ord:   Image: Confirm Passw ord:     Image: Confirm Passw ord:   Image: Confirm Passw ord: |  |  |  |  |

| The system will prompt you to change your password.<br>After entering and confirming the new password, click |                                         |     |                                                                                                    |  |  |  |
|----------------------------------------------------------------------------------------------------|-----------------------------------------|-----|----------------------------------------------------------------------------------------------------|--|--|--|
| Change.                                                                                                    |                                         |     |                                                                                                    |  |  |  |
| San Antonio G<br>Password has e                                                                              | Procurement System                      |     |                                                                                                    |  |  |  |
| User ID                                                                                                    | V10000133                               | í.  | Old Password: use                                                                                                    |  |  |  |
| Old Password *                                                                                               |                                         | h   | temporary password<br>provided in email                                                                                                    |  |  |  |
| New Password *                                                                                               |                                         | ] } | provided in citain                                                                                                    |  |  |  |
| Confirm Password *                                                                                           | Change Cancel                           | ]]  | Enter new password for<br>SAePS Portal. Password<br>must be between 8 and 10<br>characters in length<br>containing 1 uppercase and<br>1 lowercase letter, 1 |  |  |  |
|                                                                                                    | SAPPS<br>San Antonio Procurement System |     | number, and 1 special character.                                                                                                    |  |  |  |

Jot down your User ID, SAePS Password & Security Question/ Answer. Keep them in a secure place!